## Amur-IP DEMO

The program Amur-IP DEMO is intended to demonstrate the capabilities and becoming familiar with the interface Amur-IP. With this program, Amur-IP DEMO can be visually check the operation of the registrar for your IP-telephony, citing as a source VoIP pre-recorded data dump. (See IP traffic capturing manual). There are limitations of the program Amur-IP DEMO temporary and quantitative characteristics of the dump:

- The duration DUMP no more than 10 minutes
- The duration of each call no more than 35 seconds
- The number of calls to dump up to 10.

Before starting the installation program Amur-IP DEMO need to disable User Account Control -UAC. Subsequently, after installation, it can be turned back on. to turn off the UAC in Windows 7, you must do the following:

- Log on to the Administrator account.
- Open 🔊 «Start» »
- Click on the icon with the Account and click on "User Accounts "
- Select "Change User Account Control Settings"
- To turn off UAC put the controller in the bottom position "Never notify."

To install, run the file Amur\_IP DEMO Amur\_IP\_demo\_install\_international\_.exe. Follow the instructions given below:

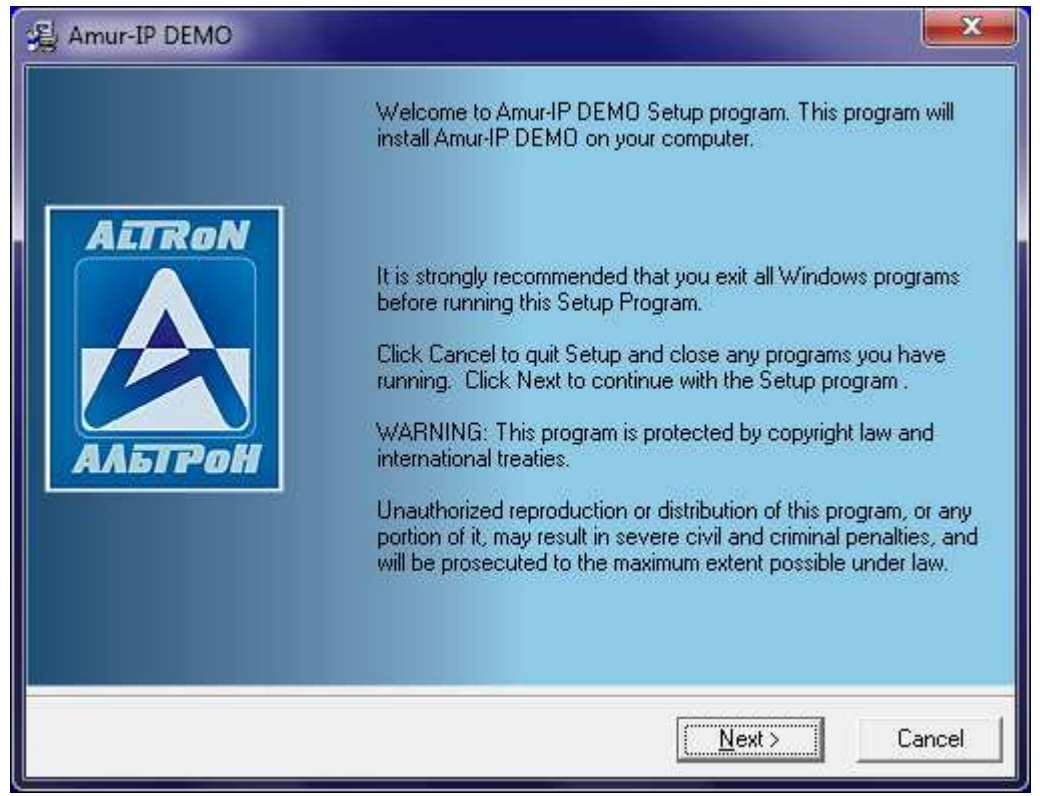

Click «Next»

| AER                               | ON 🛃                                                                                     |
|-----------------------------------|------------------------------------------------------------------------------------------|
| following folder.                 |                                                                                          |
| rowse, and select another folder. |                                                                                          |
| DEMO by clicking Cancel to exit   | Setup.                                                                                   |
|                                   |                                                                                          |
|                                   |                                                                                          |
|                                   | Browse                                                                                   |
|                                   | following folder.<br>owse, and select another folder.<br>DEMO by clicking Cancel to exit |

Enter the path for the installation and click «Next»

| 長 Amur-IP DEMO                                                                                          |                                                                          | ×                          |
|----------------------------------------------------------------------------------------------------|--------------------------------------------------------------------------|----------------------------|
| Select Components                                                                                       | AETRU                                                                    | IN 📐                       |
| Please select install type                                                                              | <ul><li>Gerver</li><li>Client</li></ul>                                  |                            |
| In the options list, select the checkboxes<br>for the options that you would like to have<br>installed. | <ul> <li>✓ Base</li> <li>✓ Data Base Server</li> <li>✓ Server</li> </ul> | 9958 k<br>287 k<br>71507 k |
| The disk space fields reflect the requirements of the options you have selected.                        | Disk Space Required:<br>Disk Space Remaining:                            | 81741 k<br>18978721 k      |
| ALTRON®                                                                                                 |                                                                          |                            |
|                                                                                                    | ( <u>&lt; B</u> ack <u>N</u> ext >                                       | Cancel                     |

Specify a "Server" and click «Next»

| Amur-IP DEMO                       | ×                                   |
|------------------------------------|-------------------------------------|
| Select application language        | AETRON 🚵                            |
| Please select application language | Russian Finglish                    |
| ALTRON®                            | < <u>B</u> ack <u>N</u> ext> Cancel |

Choose convenient for you the interface language, and then click «Next»

| Amur-IP DEMO                                                                                                    |                                  | ×      |
|----------------------------------------------------------------------------------------------------|----------------------------------|--------|
| Select Program Manager Group                                                                                                    | ATRON                            |        |
| Enter the name of the Program Manager gro                                                                                                    | up to add Amur-IP DEMO icons to: |        |
| 7-Zip<br>Accessories<br>Administrative Tools<br>AIMP3<br>Amur-18<br>Amur-18<br>Amur-BRI Demo<br>Amur-IP<br>ASUS<br>Avira<br>Counter-Strike 1.6 |                                  | •      |
| Icons on the desktop<br>ALTRON®                                                                                                    | < <u>B</u> ack <u>Next&gt;</u>   | Cancel |

Click «Next»

| nur-IP DEMO                                                                         |                                   |
|-------------------------------------------------------------------------------------|-----------------------------------|
| Installing                                                                          | AETRON 🄌                          |
| <u></u>                                                                             | <b>1</b>                          |
| - Current File                                                                      |                                   |
| Copying file:<br>D:\Amur\Amur-IP\IpregSei                                           | rver\dump\demo.pcap               |
| Copying file:<br>D:\Amur\Amur-IP\IpregSei                                           | rver\dump\demo.pcap               |
| Copying file:<br>D:\Amur\Amur-IP\IpregSel                                           | rver\dump\demo.pcap               |
| Copying file:<br>D:\Amur\Amur-IP\IpregSel<br>All Files<br>Time Remaining 2 minutes  | rver\dump\demo.pcap<br>20 seconds |
| Copying file:<br>D:\Amur\Amur\P\IpregSei<br>All Files<br>Time Remaining 2 minutes   | rver\dump\demo.pcap<br>20 seconds |
| Copying file:<br>D: \Amur\Amur-IP\IpregSer<br>All Files<br>Time Remaining 2 minutes | rver\dump\demo.pcap 20 seconds    |

During installation the installer copies the necessary files and install the program winpcap

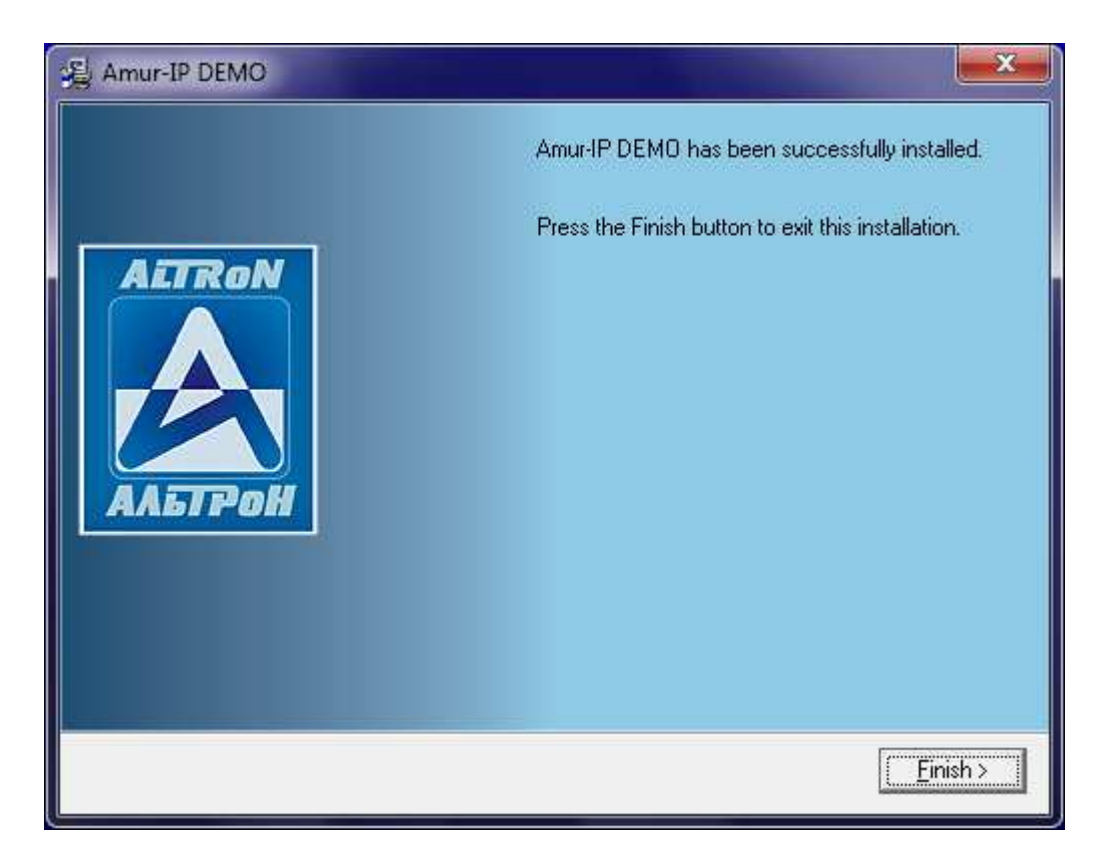

To complete the installation, click Finish

## Setting the Amur-IP DEMO

After installation, go into the program VoipConfig. Username «admin», password is required.

| Name:     |   |
|-----------|---|
| admin     |   |
| Password: |   |
|           | - |
| 6         |   |

The main window of the program is presented below. There are options for recording a voice and data paths for files. Can be left unchanged

| Main               | Mail settings      | Devices       | White List | Black List    | Extra    | License info            |            |
|--------------------|--------------------|---------------|------------|---------------|----------|-------------------------|------------|
| Autoe              | erase              |               |            |               |          |                         |            |
| Real Provide State | Enable Erase t     | reshold (MB): | 10240      |               | Erase am | ount (MB); 1824         |            |
|                    |                    |               |            |               |          |                         |            |
| Comp               | ressor             |               |            |               |          |                         |            |
| V                  | Enable Codec       | type: MP3     | ▼ Postpro  | cessor thread | 5: 4     | Min duration (seconds): | 5          |
|                    |                    |               |            |               |          |                         |            |
| Direct             | ories              |               |            |               |          |                         |            |
| RTF                | files directory:   |               |            |               |          |                         |            |
| c:\                | IpReg_FILES\rtp    | j.            |            |               |          |                         |            |
| ωn                 | V files directory  |               |            |               |          |                         |            |
| c:)                | InReg. Ell EStwa   | iv.           |            |               |          |                         |            |
|                    |                    |               |            |               |          |                         |            |
| Tra                | ce files directory |               |            |               |          |                         |            |
| c:\                | IpReg_FILES\tra    | ice           |            |               |          |                         |            |
|                    |                    |               |            |               |          |                         |            |
|                    |                    |               |            |               |          |                         |            |
|                    |                    |               |            |               |          |                         |            |
|                    |                    |               |            |               |          |                         |            |
|                    |                    |               |            |               |          |                         |            |
|                    |                    |               |            |               |          | 222                     |            |
|                    |                    |               |            |               |          | 23                      | Restart Se |

Go to the tab «Devices». Set DUMP demo here. In order to replace it with your press «EDIT».

| Main      | Mail settings Devices White List Black List Extra | License | info |           |
|-----------|---------------------------------------------------|---------|------|-----------|
| Device Li | st                                                |         |      |           |
| Туре      | Endpoint                                          | Voip    | Vox  | bbA 静     |
| File      | D:/Amur/Amur-IP DEMO/IpregServer/dump/demo.pcap   | On      | Off  | 🥖 Edit    |
|           |                                                   |         |      | Remove    |
|           |                                                   |         |      | Move Ut   |
|           |                                                   |         |      | A Mous Do |
|           |                                                   |         |      | MDAS DO   |
|           |                                                   |         |      |           |
|           |                                                   |         |      |           |
|           |                                                   |         |      |           |
|           |                                                   |         |      |           |
|           |                                                   |         |      |           |
|           |                                                   |         |      |           |
|           |                                                   |         |      |           |
|           |                                                   |         |      |           |
|           |                                                   |         |      |           |
|           |                                                   |         |      |           |
|           |                                                   |         |      |           |
|           |                                                   |         |      |           |
|           |                                                   |         |      |           |
|           |                                                   |         |      |           |
|           |                                                   |         |      |           |
|           |                                                   |         |      |           |
|           |                                                   |         |      |           |
|           |                                                   |         |      |           |
|           |                                                   |         |      |           |
|           |                                                   |         |      |           |
|           |                                                   |         |      |           |
|           |                                                   |         |      |           |
|           |                                                   |         |      |           |
|           |                                                   |         |      | *         |
| 28        |                                                   |         |      | P.        |
| •         | III                                               |         |      |           |
| ۹ [       | m                                                 |         |      |           |
| 4         | m                                                 |         |      |           |

Enter your DUMP, then click OK and Restart Service.

| File              |                             |      |
|-------------------|-----------------------------|------|
| Endpoint:         |                             |      |
| D:/Amur/Amur-IP D | EMO/IpregServer/dump/demo.p | ocap |
| 🚺 Use VOIP proces | sor                         |      |
| Use VOX proces    | or                          |      |
|                   |                             |      |
|                   |                             |      |
|                   |                             |      |
|                   |                             |      |
|                   |                             |      |
|                   |                             |      |
|                   |                             |      |
|                   |                             |      |
|                   |                             |      |
|                   |                             |      |

| Becommany                                                                                                    | Фийлы Пользователь Па<br>Файлы Пользователь Па<br>Копиров. Перенос Экспо<br>Фильтр<br>Каналы | араметры<br>орт Удалит<br>Всего за<br>Гоо:                             | Сервис<br>ть Поис<br>аписей - 8<br>00 - 23:59      | Отчет<br>к Редан<br>з                             | Чат По<br>ктор Ста<br>«Ф                          | мощь<br>тис.<br>ильтр                         | Выход<br>Сеть А<br>>-8 запис                   | ржив О<br>ржив О<br>ей                                | оповить<br>бновить                       | 🧳<br>ТЛФ инф<br>Выбран<br>ые 🔽 ,                      | оо ТЛФ (<br>о-О<br>Датчики          | jasa Oci                                      | ина 🛛 🔲<br>цил Про                     | <b>р</b> иг<br>бработа                   | ин 🗹 Обј                                               | рабатыв                                      | ается                                   | ☑ Τρε                                  | бует доп                                          |                                                              | . <b>н</b> | Пол                                                   | е 'Выз- |
|----------------------------------------------------------------------------------------------------|----------------------------------------------------------------------------------------------|------------------------------------------------------------------------|----------------------------------------------------|---------------------------------------------------|---------------------------------------------------|-----------------------------------------------|------------------------------------------------|-------------------------------------------------------|------------------------------------------|-------------------------------------------------------|-------------------------------------|-----------------------------------------------|----------------------------------------|------------------------------------------|--------------------------------------------------------|----------------------------------------------|-----------------------------------------|----------------------------------------|---------------------------------------------------|--------------------------------------------------------------|------------|-------------------------------------------------------|---------|
| Budoprome       Barre       Beaco       Histor       Karrer       Histor       Karrer       Karrer                                                                                                    | Все Описания                                                                                 | J.                                                                     | Время                                              | Пн                                                | омер тел                                          | теф.                                          | <ul> <li>Исход</li> <li>Телес</li> </ul>       | цящие 🗹<br>рон 🗹                                      | Стерео<br>Ручное і                       | ⊮<br>вкл. ⊻                                           | Факс<br>Не факс                     |                                               | <ul> <li>Прос</li> <li>Отло</li> </ul> | лушан<br>жен                             | <ul> <li>✓ 06</li> <li>✓ 06</li> </ul>                 | работан<br>работка                           | не нужна                                | <ul><li>✓ Bat</li><li>✓ B at</li></ul> | кно<br>рхив                                       |                                                              |            | C V                                                   | 1нтерв: |
| BANUR 10       08.07.2.       16.04       00.00       Bx       Her       703       0       702       0       1       Да       He od       9ns       The       c. Vp       7D.V       0.068         08.07.2.       16.04       00.00       Bx       Her       703       0       702       0       1       Да       He od       9ns       The       c. Vp       7D.V       0.068         08.07.2.       16.04       16.04       00.00       Bx       Her       703       0       702       0       1       Да       He od       9ns       The       c. Vp       7D.V       0.068         0       0       702       0       1       Да       He od       9ns       The       c. Vp       7D.V       0.068       1       1       1       1       1       1       1       1       1       1       1       1       1       1       1       1       1       1       1       1       1       1       1       1       1       1       1       1       1       1       1       1       1       1       1       1 <th>Выборка<br/>— АМUR-IP<br/>— 2013<br/>— Июль<br/>— Ю 08.07.2012<br/>— АМUR-BRI</th> <th>Дата<br/>08.07.2<br/>08.07.2<br/>08.07.2<br/>08.07.2<br/>08.07.2<br/>08.07.2</th> <th>Вызов<br/>16:03<br/>16:02<br/>16:03<br/>16:04<br/>16:04</th> <th>Нача<br/>16:03<br/>16:02<br/>16:03<br/>16:04<br/>16:04</th> <th>Длит<br/>00:00<br/>00:00<br/>00:00<br/>00:00<br/>00:00</th> <th>Тип<br/>Bx<br/>Bx<br/>Bx<br/>Bx<br/>Bx<br/>Bx<br/>Bx</th> <th>Факс<br/>Нет<br/>Нет<br/>Нет<br/>Нет<br/>Нет<br/>Нет</th> <th>Номе<br/>703<br/>703<br/>703<br/>703<br/>703<br/>703<br/>703</th> <th>Катег<br/>0<br/>0<br/>0<br/>0<br/>0<br/>0<br/>0</th> <th>Номе<br/>702<br/>702<br/>702<br/>702<br/>702<br/>702<br/>702</th> <th>Катег<br/>0<br/>0<br/>0<br/>0<br/>0<br/>0</th> <th>Канал<br/>1<br/>1<br/>1<br/>1<br/>1<br/>1<br/>1<br/>1</th> <th>Опис</th> <th>Удал<br/>Да<br/>Да<br/>Да<br/>Да<br/>Да<br/>Да</th> <th>Атри<br/>Не об<br/>Прос<br/>Прос<br/>Прос<br/>Прос<br/>Не об</th> <th>Сжат<br/>Упак<br/>Упак<br/>Упак<br/>Упак<br/>Упак</th> <th>Komm<br/>The<br/>The<br/>The<br/>The<br/>The</th> <th>Допо</th> <th>Файл<br/>с:\lp<br/>с:\lp<br/>с:\lp<br/>с:\lp<br/>с:\lp</th> <th>Индекс<br/>1 D:\<br/>2 D:\<br/>3 D:\<br/>4 D:\<br/>5 D:\<br/>6 D:\</th> <th>Доку</th> <th>Серве<br/>0x88<br/>0x88<br/>0x88<br/>0x88<br/>0x88<br/>0x88</th> <th></th> | Выборка<br>— АМUR-IP<br>— 2013<br>— Июль<br>— Ю 08.07.2012<br>— АМUR-BRI                     | Дата<br>08.07.2<br>08.07.2<br>08.07.2<br>08.07.2<br>08.07.2<br>08.07.2 | Вызов<br>16:03<br>16:02<br>16:03<br>16:04<br>16:04 | Нача<br>16:03<br>16:02<br>16:03<br>16:04<br>16:04 | Длит<br>00:00<br>00:00<br>00:00<br>00:00<br>00:00 | Тип<br>Bx<br>Bx<br>Bx<br>Bx<br>Bx<br>Bx<br>Bx | Факс<br>Нет<br>Нет<br>Нет<br>Нет<br>Нет<br>Нет | Номе<br>703<br>703<br>703<br>703<br>703<br>703<br>703 | Катег<br>0<br>0<br>0<br>0<br>0<br>0<br>0 | Номе<br>702<br>702<br>702<br>702<br>702<br>702<br>702 | Катег<br>0<br>0<br>0<br>0<br>0<br>0 | Канал<br>1<br>1<br>1<br>1<br>1<br>1<br>1<br>1 | Опис                                   | Удал<br>Да<br>Да<br>Да<br>Да<br>Да<br>Да | Атри<br>Не об<br>Прос<br>Прос<br>Прос<br>Прос<br>Не об | Сжат<br>Упак<br>Упак<br>Упак<br>Упак<br>Упак | Komm<br>The<br>The<br>The<br>The<br>The | Допо                                   | Файл<br>с:\lp<br>с:\lp<br>с:\lp<br>с:\lp<br>с:\lp | Индекс<br>1 D:\<br>2 D:\<br>3 D:\<br>4 D:\<br>5 D:\<br>6 D:\ | Доку       | Серве<br>0x88<br>0x88<br>0x88<br>0x88<br>0x88<br>0x88 |         |
| №         №         Факс         Данные         Документ         © Тип         № Атрибут         Пометиль         © Коммент.           x1                                                                                                    | €-AMUR-18                                                                                    | 08.07.2                                                                | 16:04                                              |                                                   |                                                   | Bx                                            | Her                                            | 703                                                   |                                          | 702                                                   |                                     |                                               |                                        | μa                                       | He of                                                  | Unax                                         | The                                     |                                        |                                                   | 8 D.X                                                        |            | Da8B.                                                 |         |
|                                                                                                    | 🗸 🗸                                                                                          | <b>∢</b>                                                               | V Par                                              | kc                                                | V                                                 | Дai                                           | нные                                           | <b>B</b>                                              | Докумен                                  | ŕ                                                     | 0                                   | тип                                           | 1                                      | 🍓 A                                      | трибут                                                 |                                              | 🖌 Пом                                   | етить                                  | 7                                                 | Комме                                                        | энт.       |                                                       |         |
|                                                                                                    | x 1 •                                                                                        |                                                                        |                                                    |                                                   |                                                   |                                               |                                                |                                                       | estatu ea                                |                                                       |                                     | 1.1.1.1.                                      | 1.<br>1.1.1.1.1.1.                     |                                          | 6-1-4-1-4-1                                            |                                              |                                         |                                        | 00:0<br>00<br>00:00                               | <b>0:08.0</b><br>:00.0<br>- 00:00                            |            |                                                       |         |

After setting, you can listen to the recording in the Amur base.